## Buchungssatzerstellung bei OP-Ausgleich mit Preisnachlass

Um eine korrekte Buchungssatzerstellung bei OP-Ausgleich mit Preisnachlass sicher zu stellen, sind folgende Einstellungen notwendig:

- Hinterlegung eines Kontos für Preisnachlass im jeweiligen Steuerschlüssel
- Kennzeichen unter PARAMETER OFFENE POSTEN PARAMETER aktivieren

## Hinterlegung eines Kontos für Preisnachlass im jeweiligen Steuerschlüssel

Öffnen Sie mittels Schaltfläche: PARAMETER - SONSTIGE - UMSATZSTEUER den jeweiligen Steuerschlüssel zum Ändern (z.B. Steuerschlüssel 3 - Mehrwertsteuer 19 %).

| 📼 🔮 🗧 🔄                                          | Umsatzsteuer-Datensatz ändern ?   |                               |                              | Ā         |         | ×        |       |
|--------------------------------------------------|-----------------------------------|-------------------------------|------------------------------|-----------|---------|----------|-------|
| Datei Erfassung                                  |                                   |                               |                              |           |         |          |       |
| Speichern<br>& schließen                         | n Einfügen                        | Ausschneiden                  | • • A A A                    |           |         |          | ~     |
| Aktionen                                         | ZWI                               | schendblage                   | Dasistext                    |           |         |          |       |
| Steuerschlüssel 3                                | ] Kann benutzt                    | werden                        |                              |           |         |          |       |
| Steuerart Mehrwei                                | vertsteuer (normal) ~             |                               |                              |           |         |          |       |
| Bezeichnung Mehrwe                               | Mehrwertsteuer 19%                |                               |                              |           |         |          |       |
| Character ()/marchese EiPe                       |                                   |                               |                              |           |         |          | ,     |
| Information                                      |                                   |                               |                              |           |         |          |       |
| Beachten Sie: Wenn ber<br>Einstellungen NICHT ge | reits Buchunger<br>eändert werden | n (auch Proformabu            | chungen) mit diesen Werten g | ebucht wu | rden, d | lürfen ( | diese |
| Kontonummern (für FiBu Buc                       | hungen)                           |                               |                              |           |         |          |       |
| Kontonummer                                      | 1776                              | Umsatzsteuer 19%              |                              |           | -       | ۵        |       |
| prov. Kontonummer                                | 1766                              | Umsatzsteuer nicht fällig 19% |                              | -         | ۵       |          |       |
| Skontokonto                                      | 8736                              | Gewährte Skonti 19% USt       |                              | *         | ρ       |          |       |
| Preisnachlasskonto                               | 8790                              | Gewährte Rabatte 19% USt      |                              | *         | ۵       |          |       |
| Erfolgskontonummer                               | 8400                              | Erlöse 19% Umsatz             | steuer                       |           | *       | ۵        |       |
| Erlösschmälerungskonto                           |                                   |                               |                              |           | •       | ۵        |       |

Tragen Sie im Register: "FiBu" das Konto für den Preisnachlass ein.

## Kennzeichen unter PARAMETER - OFFENE POSTEN - PARAMETER aktivieren

Unter Schaltfläche: PARAMETER - OFFENE POSTEN - PARAMETER ist in den Bereichen: "Parameter für OP-Ausgleich" und "Einstellungen für manuellen OP-Ausgleich" das Kennzeichen: "Berücksichtigung des Preisnachlasses bei Buchungssatzerstellung" zu aktivieren.

| Offene Posten: Parameter editieren                                                               |
|--------------------------------------------------------------------------------------------------|
| Anspruch aus Schadenersatz Warenlieferung                                                        |
| Anspruch aus Speditionskosten Wechsel / Scheck                                                   |
| Anspruch aus Eigentumsvorbehalt                                                                  |
| 📽 Parameter für OP-Ausgleich                                                                     |
| Zahlungseingang im Bereich Verkauf (Auftrag) für History und Vertreterabrechnung mitführen       |
| Zahlungseingang im Bereich Verkauf (Auftrag) für Vorgänge mitführen                              |
| OP nicht löschen bei OP-Ausgleich mit Zahlungsverkehr                                            |
| OP nicht löschen bei OP-Ausgleich durch Buchung der Kontobewegung (Zahlungsverkehreingang)       |
| Buchungssatz erstellen bei OP-Ausgleich durch Buchung der Kontobewegung (Zahlungsverkehreingang) |
| Berücksichtigung des Preisnachlasses bei Buchungssatzerstellung                                  |
| Wenn moglich Splittbuchung erzeugen                                                              |
| Bei OP-Ausgleich in Fremdwährung immer Kurs des OP beachten                                      |
| Ausgleich ohne Rest-OP (zur Verrechnung von Gutschriften)                                        |
| OP erzeugen für Restbetrag im zugewiesenen Offenen Posten                                        |
| Einstellungen für manuellen OP-Ausgleich                                                         |
| Ausgleich mit Skonto möglich                                                                     |
| Ausgleich mit Preisnachlass möglich                                                              |
| Berücksichtigung des Preisnachlasses bei Buchungssatzerstellung                                  |
| Bei Wenmach-Auswani OPs zu einem Zahlungsverkenrdatensatz zusammenfassen                         |
| Bei OP-Ausgleich in Fremdwährung immer Kurs des OP beachten                                      |
| 📰 Bei manuellem OP-Ausgleich Zahlungsverkehrdatensatz erstellen                                  |
| ✓ Überweisung - SEPA (Ausgang)                                                                   |

Buchungssatz-Erstellung

Bei manuellem OP-Ausgleich mit Preisnachlass wird der Buchungssatz als Splittbuchung in der Auftrags Buchungsliste zur Verfügung gestellt.